# Microsoft Windows 2012 및 OpenSSL에서 OCSP 확인을 사용하는 ASA Remote Access VPN

## 목차

소개 사전 요구 사항 요구 사항 사용되는 구성 요소 구성 네트워크 다이어그램 OCSP를 사용하는 ASA 원격 액세스 Microsoft Windows 2012 CA 서비스 설치 OCSP 템플릿에 대한 CA 컨피그레이션 OCSP 서비스 인증서 OCSP 서비스 거부 OCSP 확장을 위한 CA 컨피그레이션 **OpenSSL** ASA with Multiple OCSP Sources(여러 OCSP 소스가 있는 ASA) 다른 CA에서 서명한 ASA with OCSP 다음을 확인합니다. ASA - SCEP를 통해 인증서 가져오기 AnyConnect - 웹 페이지를 통해 인증서 가져오기 OCSP 검증을 통한 ASA VPN 원격 액세스 여러 OCSP 소스를 사용하는 ASA VPN 원격 액세스 OCSP 및 폐기된 인증서를 사용하는 ASA VPN 원격 액세스 <u>문제 해결</u> OCSP 서버 작동 중지 시간이 동기화되지 않음 서명된 논스는 지원되지 않음 IIS7 서버 인증 관련 정보

## 소개

이 문서에서는 VPN 사용자가 제공한 인증서에 대해 Cisco ASA(Adaptive Security Appliance)에서 OCSP(Online Certificate Status Protocol) 검증을 사용하는 방법에 대해 설명합니다. 2개의 OCSP

서버(Microsoft Windows CA[Certificate Authority] 및 OpenSSL)에 대한 컨피그레이션의 예가 나와 있습니다. Verify(확인) 섹션에서는 패킷 레벨의 세부 플로우에 대해 설명하고 Troubleshoot(문제 해 결) 섹션에서는 일반적인 오류 및 문제에 초점을 맞춥니다.

# 사전 요구 사항

## 요구 사항

다음 주제에 대한 지식을 보유하고 있으면 유용합니다.

- Cisco Adaptive Security Appliance CLI(command-line interface) 컨피그레이션 및 SSL(Secure Socket Layer) VPN 컨피그레이션
- X.509 인증서
- Microsoft Windows 서버
- Linux/OpenSSL

## 사용되는 구성 요소

이 문서의 정보는 다음 소프트웨어 및 하드웨어 버전을 기반으로 합니다.

- Cisco Adaptive Security Appliance 소프트웨어, 버전 8.4 이상
- Microsoft Windows 7 및 Cisco AnyConnect Secure Mobility Client, 릴리스 3.1
- Microsoft Server 2012 R2
- Linux(OpenSSL 1.0.0j 이상)

이 문서의 정보는 특정 랩 환경의 디바이스를 토대로 작성되었습니다. 이 문서에 사용된 모든 디바 이스는 초기화된(기본) 컨피그레이션으로 시작되었습니다. 현재 네트워크가 작동 중인 경우, 모든 명령어의 잠재적인 영향을 미리 숙지하시기 바랍니다.

## 구성

**참고**: 이 섹션에서 사용된 <u>명령에</u> 대한 자세한 내용을 보려면<u>Command Lookup Tool(등록된</u> 고객만 해당)을 사용하십시오.

## 네트워크 다이어그램

클라이언트는 원격 액세스 VPN을 사용합니다. 이 액세스는 Cisco VPN 클라이언트(IPSec), Cisco AnyConnect Secure Mobility(SSL/IKEv2(Internet Key Exchange Version 2)) 또는 WebVPN(포털)이 될 수 있습니다. 로그인하기 위해 클라이언트는 올바른 인증서와 ASA에서 로컬로 구성된 사용 자 이름/비밀번호를 제공합니다. 클라이언트 인증서는 OCSP 서버를 통해 확인 됩니다.

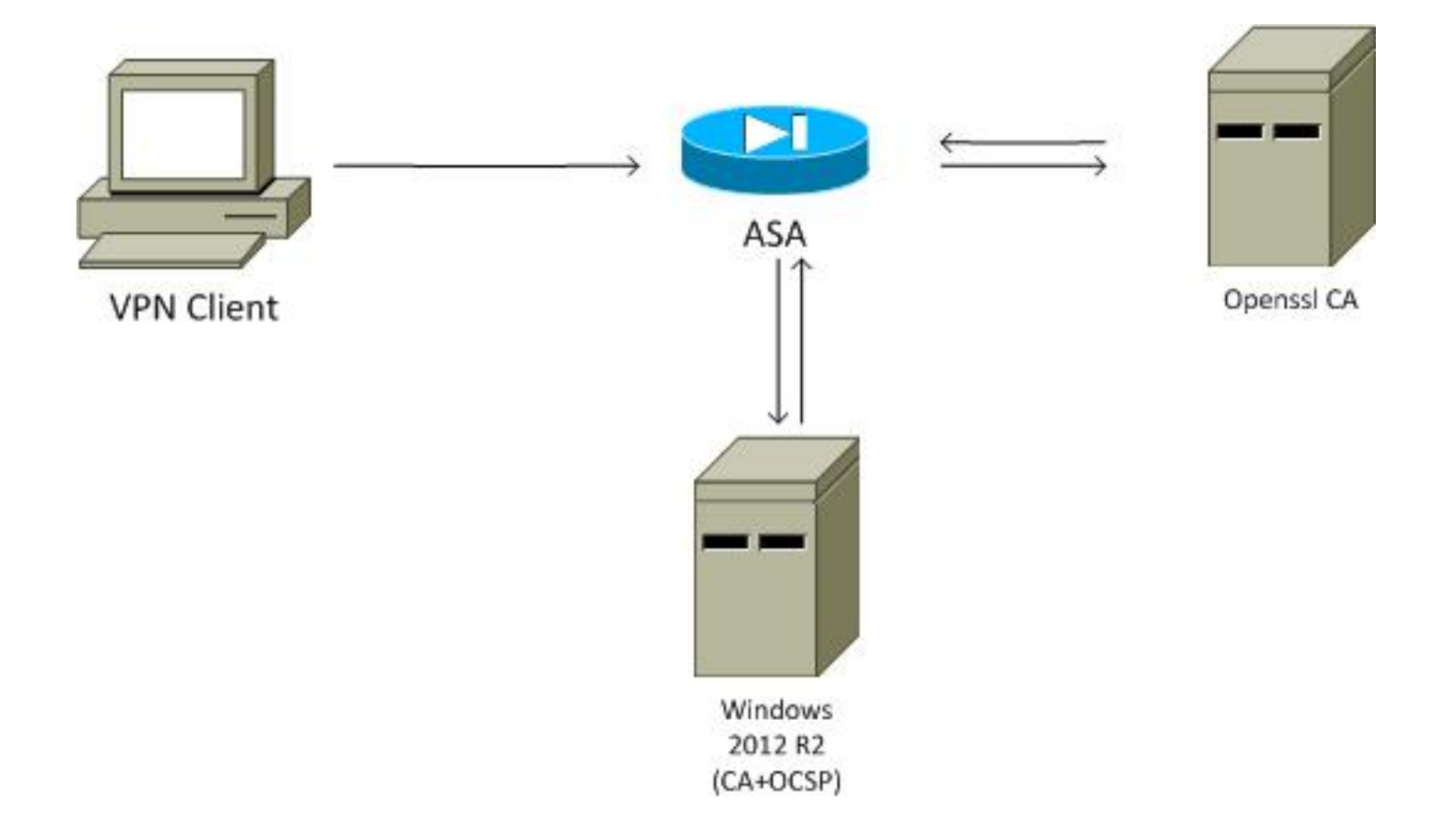

#### OCSP를 사용하는 ASA 원격 액세스

ASA는 SSL 액세스를 위해 구성됩니다. 클라이언트가 로그인하기 위해 AnyConnect를 사용하고 있 습니다. ASA는 인증서를 요청하기 위해 SCEP(Simple Certificate Enrollment Protocol)를 사용합니 다.

crypto ca trustpoint WIN2012 revocation-check ocsp enrollment url http://10.147.25.80:80/certsrv/mscep/mscep.dll

crypto ca certificate map MAP 10 subject-name co administrator

주체 이름에 administrator라는 단어가 포함된 모든 사용자를 식별하기 위해 인증서 맵이 생성됩니 다(대/소문자 구분 안 함). 이러한 사용자는 RA라는 터널 그룹에 바인딩됩니다.

webvpn
enable outside
anyconnect image disk0:/anyconnect-win-3.1.02040-k9.pkg 1
anyconnect enable
tunnel-group-list enable
certificate-group-map MAP 10 RA

VPN 컨피그레이션에는 성공적인 권한 부여(즉, 검증된 인증서)가 필요합니다. 또한 로컬로 정의된 사용자 이름(인증 aaa)에 대한 올바른 자격 증명이 필요합니다.

username cisco password xxxxxx ip local pool POOL 192.168.11.100-192.168.11.105 mask 255.255.255.0

```
group-policy MY internal
group-policy MY attributes
vpn-tunnel-protocol ikev1 ikev2 l2tp-ipsec ssl-client ssl-clientless
tunnel-group RA type remote-access
tunnel-group RA general-attributes
address-pool POOL
default-group-policy MY
authorization-required
tunnel-group RA webvpn-attributes
authentication aaa certificate
group-alias RA enable
```

### Microsoft Windows 2012 CA

**참고**: CLI를 통한 ASA 컨피그레이션<u>에</u> 대한 자세한 내용은 CLI<u>, 8.4 및 8.6: Configuring an</u> External Server for Security Appliance User Authorization을 사용하는 <u>Cisco ASA 5500</u> Series 컨피그레이션 가이드를 참조하십시오.

#### 서비스 설치

이 절차에서는 Microsoft 서버에 대해 역할 서비스를 구성하는 방법에 대해 설명합니다.

1. Server Manager > Manage > Add Roles and Features로 이동합니다. Microsoft 서버에는 다음과 같은 역할 서비스가 필요합니다.

인증 기관클라이언트에서 사용하는 인증 기관 웹 등록OCSP에 필요한 온라인 응답기 ASA에서 사용하는 SCEP 애플리케이션이 포함된 네트워크 디바이스 등록 서비스 필요한 경우 정책이 포함된 웹 서비스를 추가할 수 있습니다.

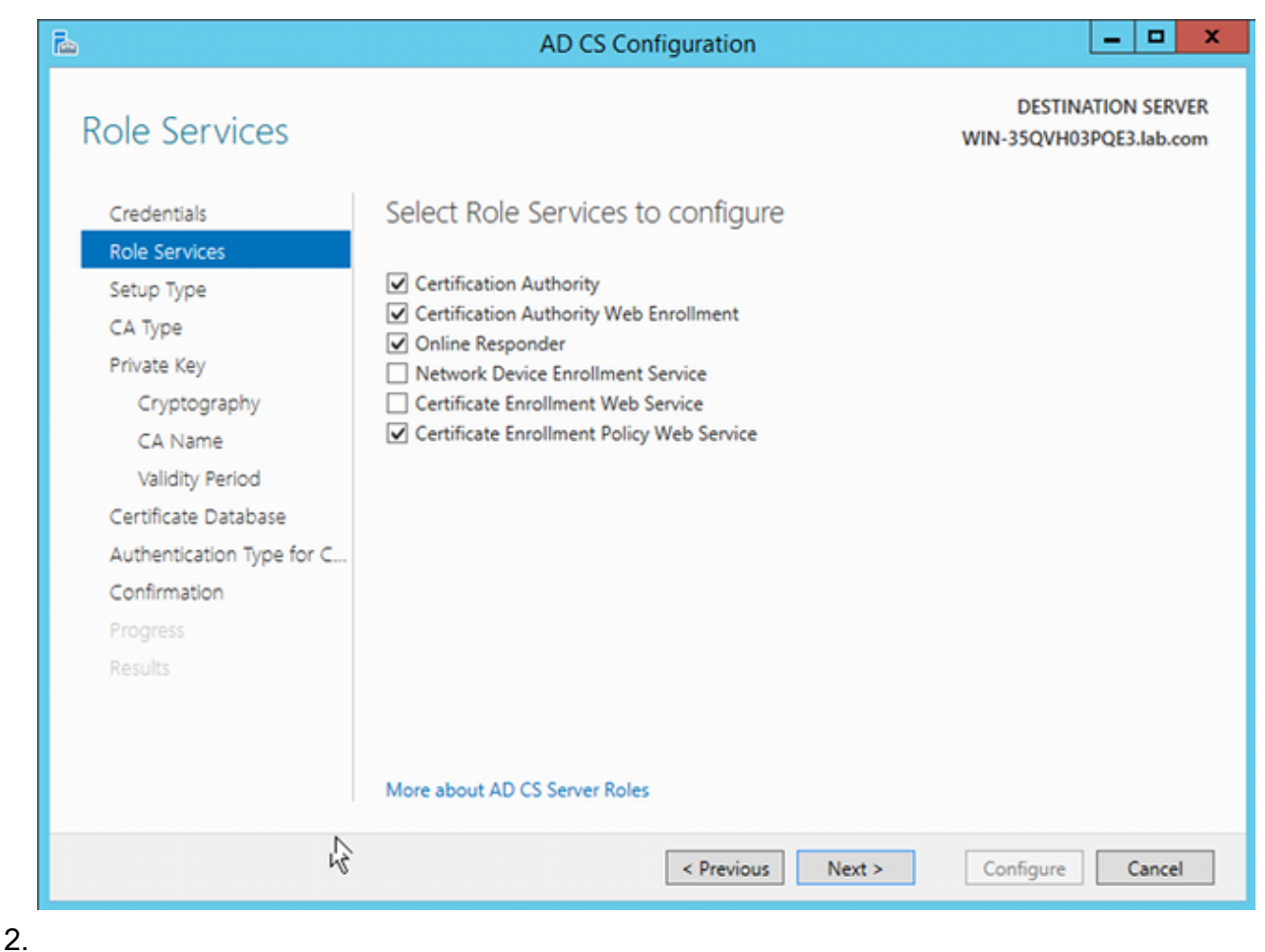

2. 3.

> 4. 기능을 추가할 때 나중에 사용하는 OCSP 스냅인이 포함되어 있으므로 온라인 응답자 도구 를 포함해야 합니다.

|                   | Add Roles and Features Wizard                                  |                                               |
|-------------------|----------------------------------------------------------------|-----------------------------------------------|
| Select features   |                                                                | DESTINATION SERVER<br>WIN-35QVH03PQE3.lab.com |
| Before You Begin  | Select one or more features to install on the selected server. |                                               |
| Installation Type | Features                                                       | Description                                   |
| Server Selection  |                                                                | Online Responder Tools includes the           |
| Server Roles      | Role Administration Tools (12 of 28 installed)                 | Online Responder Management                   |
| Features          | AD DS and AD LDS Tools (4 of 5 installed)                      | snap•in.                                      |
| AD CS             | Hyper-V Management Tools                                       |                                               |
| Role Services     | Kemote Desktop Services Tools (T of 3 insta                    |                                               |
| Confirmation      | Windows Server Opdate Services Tools                           |                                               |
| Results           | Certification Authority Management Tor                         |                                               |
|                   | Online Responder Tools                                         |                                               |
|                   | Active Directory Rights Management Servic                      |                                               |
|                   | DHCP Server Tools (Installed)                                  |                                               |
|                   | ✓ DNS Server Tools (Installed)                                 |                                               |
|                   | Fax Server Tools                                               |                                               |
|                   | File Services Tools                                            |                                               |
|                   | ✓ Network Policy and Access Services Tools (                   |                                               |
|                   | < III >                                                        |                                               |
|                   |                                                                |                                               |
|                   | < Previous Next >                                              | Install Cancel                                |

#### OCSP 템플릿에 대한 CA 컨피그레이션

OCSP 서비스는 인증서를 사용하여 OCSP 응답에 서명합니다. Microsoft 서버에 특수 인증서를 생성하고 다음을 포함해야 합니다.

- 확장 키 사용 = OCSP 서명
- OCSP 폐기 검사 없음

이 인증서는 OCSP 유효성 검사 루프를 방지하기 위해 필요합니다. ASA는 OCSP 서비스를 사용하여 OCSP 서비스가 제공하는 인증서를 확인하지 않습니다.

 CA의 인증서에 대한 템플릿을 추가합니다. CA > Certificate Template(인증서 템플릿) > Manage(관리)로 이동하여 OCSP Response Signing(OCSP 응답 서명)을 선택하고 템플릿을 복제합니다. 새로 만든 템플릿의 등록 정보를 보고 보안 탭을 클릭합니다. 권한은 어떤 엔티티 가 해당 템플릿을 사용하는 인증서를 요청할 수 있는지 설명하므로 올바른 권한이 필요합니다 . 이 예에서 엔티티는 동일한 호스트(TEST-CISCO\DC)에서 실행 중인 OCSP 서비스이며 OCSP 서비스에는 자동 등록 권한이 필요합니다.

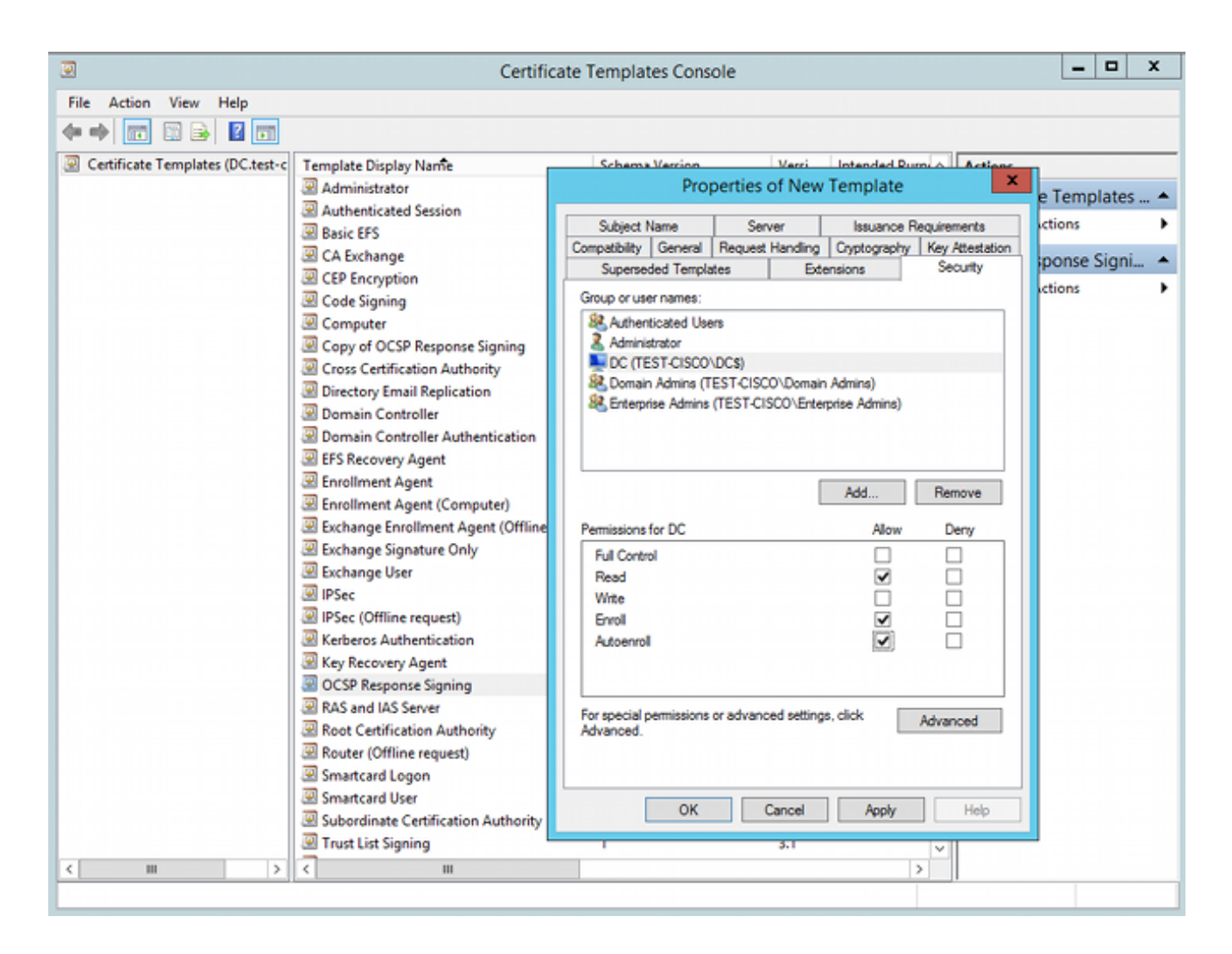

템플릿에 대한 다른 모든 설정을 기본값으로 설정할 수 있습니다.

2. 템플릿을 활성화합니다. CA > Certificate Template(인증서 템플릿) > New(새로 만들기) > Certificate Template to Issue(발급할 인증서 템플릿)로 이동한 다음 중복 템플릿을 선택합니다.

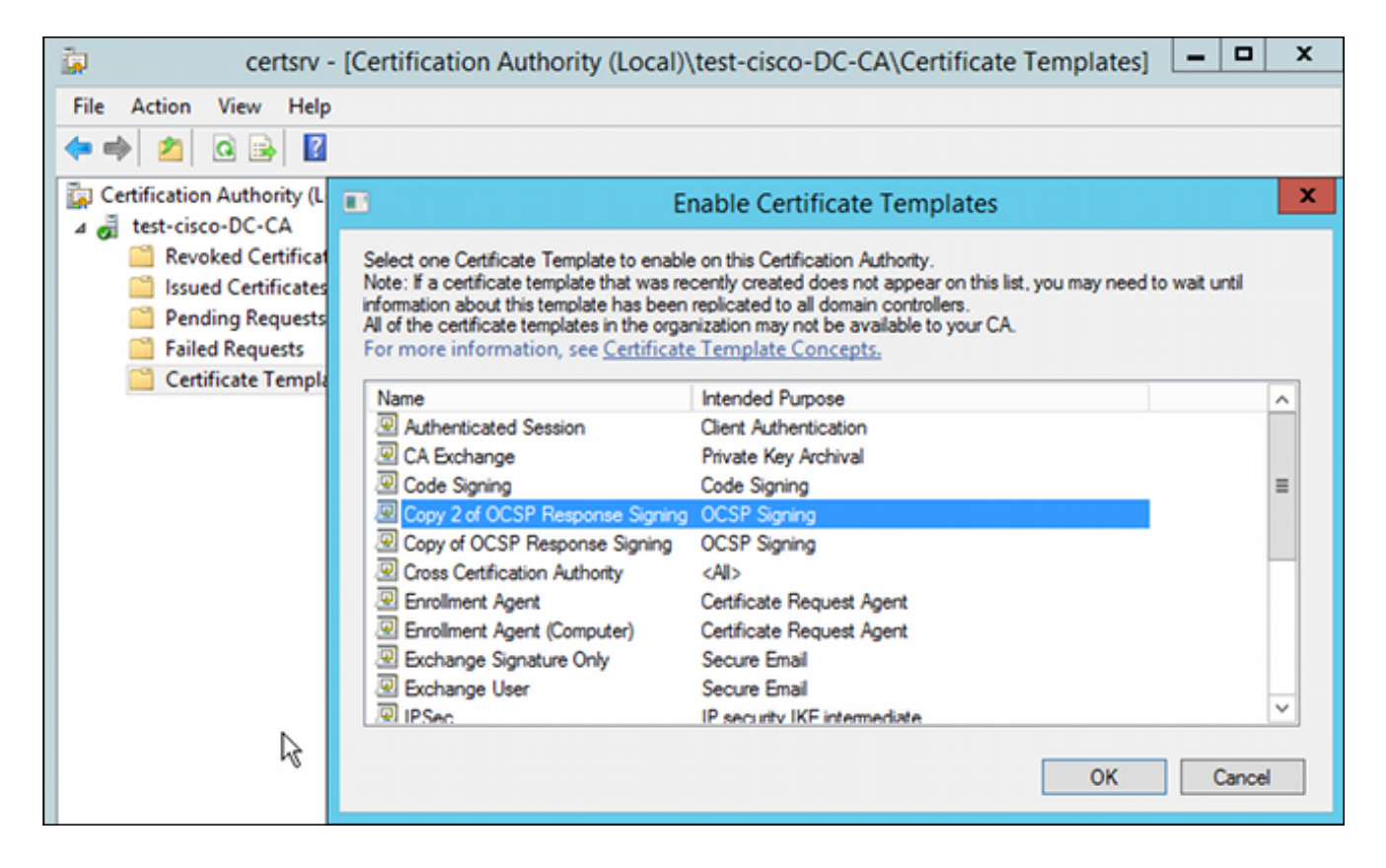

### OCSP 서비스 인증서

이 절차에서는 OCSP를 구성하기 위해 온라인 구성 관리를 사용하는 방법에 대해 설명합니다.

- 1. Server Manager > Tools로 이동합니다.
- 2. 새 컨피그레이션을 추가하려면 **Revocation Configuration(해지 컨피그레이션) >** Add Revocation Configuration(해지 컨피그레이션 추가)으로 이동합니다.

| V V V V V V V V V V V V V V V V V V V                                                                |                                                                                                    |                |
|----------------------------------------------------------------------------------------------------|----------------------------------------------------------------------------------------------------|----------------|
| P Online Responder: DC.test-cisco.c                                                                  | cc Name Signing Certificate Selec.                                                                                                    | Enrollment Ter |
| <ul> <li>Revocation Configuration</li> <li>Array Configuration</li> <li>DC.test-cisco.com</li> </ul> | There are no items to show in this view.                                                                                                    |                |
|                                                                                                    | Add Revocation Configuration                                                                                                    | ? X            |
| Choose CA                                                                                            | Certificate                                                                                                    |                |
| Getting started with addi<br>Name the Revocation Co                                                  | In order to check the status of a certificate, a revocation configuration for the Onli<br>Responder must identify the CA that issued the certificate.<br>You can identify this CA by selecting a CA certificate published in Active Directory | íne<br>v or    |
| Select CA Certificate Loca                                                                           | by locating a CA computer.                                                                                                    |                |
| Character 21 C                                                                                       |                                                                                                    |                |
| Choose CA Certificate                                                                                |                                                                                                    | _              |
| Select Signing Certificate                                                                           | Browse CA certificates published in Active Directory     Browse.                                                                                                    |                |
| Select Signing Certificate<br>Revocation Provider                                                    | Browse CA certificates published in Active Directory     Browse.     Select Certification Authority                                                                                                    |                |
| Select Signing Certificate<br>Revocation Provider                                                    | Browse CA certificates published in Active Directory     Browse.      Select Certification Authority     ?      Select a certification authority (CA) you want to use                                                                         | •              |
| Select Signing Certificate<br>Revocation Provider                                                    | Browse CA certificates published in Active Directory     Browse.      Select Certification Authority     ?     Select a certification authority (CA) you want to use.     CA     Computer                                                     | •              |
| Choose CA Certificate<br>Select Signing Certificate<br>Revocation Provider                           | Browse CA certificates published in Active Directory     Browse.      Select Certification Authority     Select a certification authority (CA) you want to use.      CA     Computer     test-disco-DC-CA     DC.test-disco.com               | •              |

OCSP는 동일한 엔터프라이즈 CA를 사용할 수 있습니다. OCSP 서비스에 대한 인증서가 생성됩니다.

3. 선택한 Enterprise CA를 사용하고 이전에 생성한 템플릿을 선택합니다. 인증서가 자동으로 등 록됩니다.

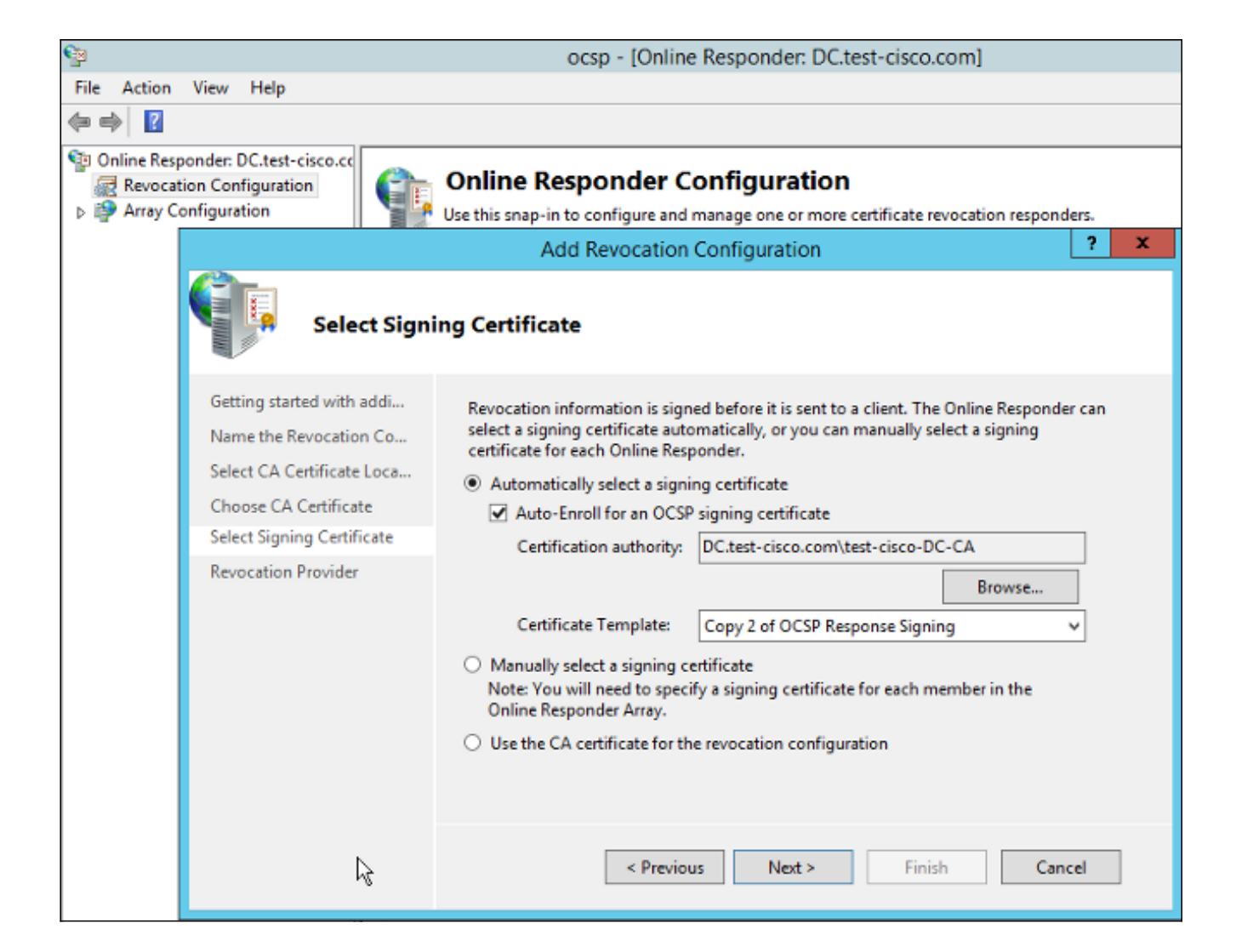

4. 인증서가 등록되었으며 상태가 Working/OK인지 확인합니다.

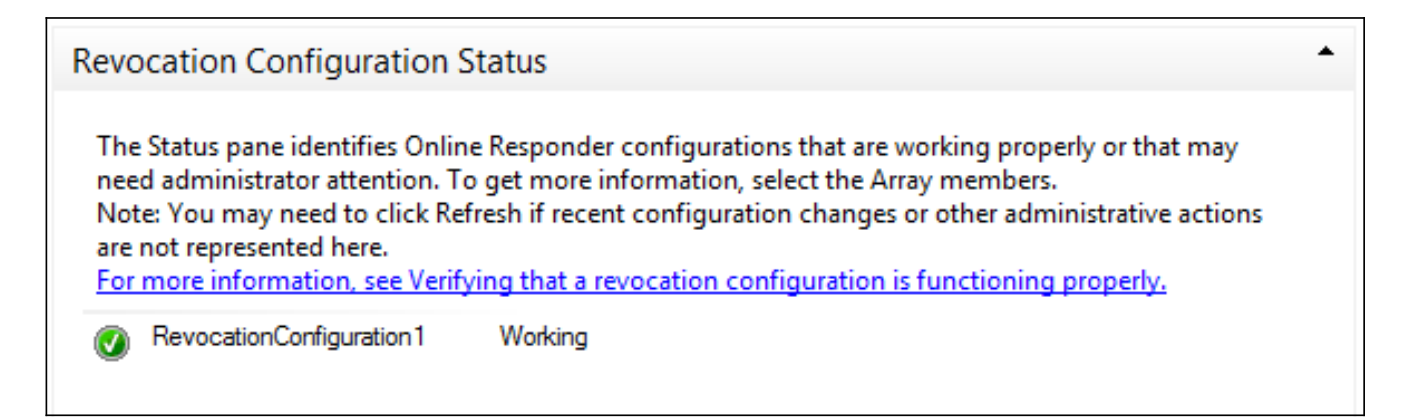

| Revocation Configuration Status                                                                                                 |   |
|----------------------------------------------------------------------------------------------------|---|
| Signing Certificate: Ok                                                                                                    |   |
| <u>View Signing Certificate</u><br>Revocation Provider Status:                                                                  |   |
| Type: Microsoft CRL-based revocation status provider<br>The revocation provider is successfully using the current configuration | ^ |
|                                                                                                    |   |
|                                                                                                    |   |
|                                                                                                    | ~ |

5. 인증서 세부사항을 확인하기 위해 CA > Issued Certificates(발급된 인증서)로 이동합니다.

#### OCSP 서비스 거부

OCSP의 Microsoft 구현은 <u>RFC 5019 The Lightweight Online Certificate Status Protocol(OCSP)</u> <u>Profile for High-Volume Environments</u>, is simplified version of RFC <u>2560 X.509 Internet Public Key</u> <u>Infrastructure Online Certificate Status Protocol - OCSP를 준수합니다</u>.

ASA는 OCSP에 RFC 2560을 사용합니다. 두 RFC의 차이점 중 하나는 RFC 5019가 ASA에서 전송 한 서명된 요청을 수락하지 않는다는 것입니다.

Microsoft OCSP 서비스가 서명된 요청을 수락하고 올바른 서명된 응답으로 회신하도록 강제할 수 있습니다. Revocation Configuration(**해지 컨피그레이션) > RevocationConfiguration1(해지 컨피그**  **레이션1) > Edit Properties(속성 편집)**로 이동하고 Enable NONCE extension support(NONCE 확장 지원 활성화) **옵션을 선택합니다**.

| File Action View Help                |                                                                   |                                    |                           |
|--------------------------------------|-------------------------------------------------------------------|------------------------------------|---------------------------|
| 🗢 🔿 🙍 🗟                              |                                                                   |                                    |                           |
| P Online Responder: DC.test-cisco.cc | Name                                                              | Signing Certificate Selec          | Enrollment Template       |
| Revocation Configuration             | RevocationConfiguration1                                          | Automatically enrolled             | Copy 2 of OCSP Response S |
| DC.test-cisco.com                    | Properties for Revocation C                                       | Configuration: RevocationC         |                           |
|                                      | Local CRL Revocation Provider                                     | Signing                            |                           |
|                                      | The selected hash algorithm is used<br>responses sent to clients. | d by the Online Responders to sign |                           |
|                                      | Hash algorithm: SHA1                                              | ~                                  |                           |
|                                      | Do not prompt for credentials for                                 | or cryptographic operations        |                           |
|                                      | Automatically use renewed sign                                    | ing certificates.                  |                           |
|                                      | Enable NONCE extension supp                                       | bort .                             |                           |
|                                      | Use any valid OCSP signing ce                                     | nncate                             |                           |
|                                      | All responses will include the follo                              | owing Online Responder identifier: |                           |
|                                      | Key hash of the signing certil                                    | ficate                             |                           |
|                                      | <ul> <li>Subject of the signing certific</li> </ul>               | nate .                             |                           |
|                                      | O Subject of the signing certain                                  | ale .                              |                           |
|                                      |                                                                   |                                    |                           |
|                                      |                                                                   |                                    |                           |
| 45                                   |                                                                   |                                    |                           |
|                                      |                                                                   |                                    |                           |
|                                      |                                                                   | OK Cancel Help                     |                           |

이제 OCSP 서비스를 사용할 준비가 되었습니다.

Cisco에서는 이를 권장하지 않지만 ASA에서는 nonce를 비활성화할 수 있습니다.

BSNS-ASA5510-3(config-ca-trustpoint)# ocsp disable-nonce

#### OCSP 확장을 위한 CA 컨피그레이션

이제 모든 발급된 인증서에 OCSP 서버 확장을 포함하도록 CA를 재구성해야 합니다. 해당 확장의 URL은 인증서가 검증될 때 OCSP 서버에 연결하기 위해 ASA에서 사용됩니다.

- 1. CA에서 서버의 Properties(속성) 대화 상자를 엽니다.
- 2. Extensions(확장) **탭을** 클릭합니다. OCSP 서비스를 가리키는 AIA(Authority Information Access) 확장이 필요합니다. 이 예에서는 http://10.61.208.243/ocsp입니다. AIA 내선 번호에 대해 다음 두 옵션을 모두 활성화합니다.

발급된 인증서의 AIA 내선에 포함OCSP(Online Certificate Status Protocol) 확장에 포함

| <u>і</u> с                        | test-cisco-DC-CA Properties ? X                                                                                                    |                   |                |                 |          |  |
|-----------------------------------|----------------------------------------------------------------------------------------------------|-------------------|----------------|-----------------|----------|--|
| File Action View Help             | Enrollment Agents                                                                                                    | Security          |                |                 |          |  |
| 🗢 🛸   🔼   🛄 🖸 📑                   | General                                                                                                    | Policy Mo         | dule           | Exit            | Module   |  |
| 🔄 Certification Authority (Local) | Extensions                                                                                                    | Storage           |                | Certificate M   | lanagers |  |
| 🔺 🚽 test-cisco-DC-CA              | Select extension:                                                                                                    |                   |                |                 |          |  |
| Revoked Certificates              | Authority Information                                                                                                    | Access (AIA)      |                |                 | ~        |  |
| Issued Certificates               | Specify locations from                                                                                                    | which users can   | obtain the c   | entificate for  | this CA  |  |
| Pending Requests                  | Specily locations from                                                                                                    | which users car   | r obtain the t | certificate for | unis CA. |  |
| Failed Requests                   |                                                                                                    |                   |                |                 |          |  |
| Certificate Templates             | C:\Windows\system32\CertSrv\CertEnroll\ <serverdnsname>_<caname:<br> dap:///CN=<catruncatedname>,CN=AIA,CN=Public Key Services,CN=S<br/>http://<serverdnsname>/CertEnroll/<serverdnsname>_<caname><ce<br>file://<serverdnsname>/CertEnroll/<serverdnsname>_<caname><cert<br>http://10.61.208.243/ocsp</cert<br></caname></serverdnsname></serverdnsname></ce<br></caname></serverdnsname></serverdnsname></catruncatedname></caname:<br></serverdnsname> |                   |                |                 |          |  |
|                                   | < 111                                                                                                    |                   |                |                 | >        |  |
|                                   |                                                                                                    |                   | Ado            | J               | Remove   |  |
|                                   | Include in the AIA                                                                                                    | extension of issu | ed certificate | es              |          |  |
|                                   | ✓ Include in the online certificate status protocol (OCSP) extension                                                                                                    |                   |                |                 |          |  |

이렇게 하면 발급된 모든 인증서에 OCSP 서비스를 가리키는 올바른 확장명이 지정됩니다.

## OpenSSL

**참고**: CLI를 통한 ASA 컨피그레이션<u>에</u> 대한 자세한 내용은 CLI<u>, 8.4 및 8.6: Configuring an</u> <u>External Server for Security Appliance User Authorization</u>을 사용하는 <u>Cisco ASA 5500</u> <u>Series 컨피그레이션 가이드</u>를 참조하십시오.

이 예에서는 OpenSSL 서버가 이미 구성되어 있다고 가정합니다. 이 섹션에서는 OCSP 컨피그레이 션 및 CA 컨피그레이션에 필요한 변경 사항만 설명합니다.

이 절차에서는 OCSP 인증서를 생성하는 방법에 대해 설명합니다.

1. OCSP 응답기에 다음 매개변수가 필요합니다.

```
[ OCSPresponder ]
basicConstraints = CA:FALSE
keyUsage = nonRepudiation, digitalSignature, keyEncipherment
extendedKeyUsage = OCSPSigning
```

2. 사용자 인증서에는 다음 매개변수가 필요합니다.

- 3. 인증서는 CA에서 생성하고 서명해야 합니다.
- 4. OCSP 서버를 시작합니다.

```
openssl ocsp -index ourCAwebPage/index.txt -port 80 -rsigner
ocspresponder.crt -rkey ocspresponder.key -CA cacert.crt -text -out
log.txt
```

5. 예제 인증서를 테스트합니다.

openssl ocsp -CAfile cacert.crt -issuer cacert.crt -cert example-cert.crt -url http://10.61.208.243 -resp\_text OpenSSL 웹 사이트에서 더 많은 예를 볼 수 있습니다.

OpenSSL은 ASA와 마찬가지로 OCSP 논스를 지원합니다. 논스는 -nonce 및 -no\_nonce 스위치를 사용하여 제어할 수 있습니다.

## ASA with Multiple OCSP Sources(여러 OCSP 소스가 있는 ASA)

ASA는 OCSP URL을 재정의할 수 있습니다. 클라이언트 인증서에 OCSP URL이 포함된 경우에도 ASA의 컨피그레이션에서 이를 덮어씁니다.

crypto ca trustpoint WIN2012 revocation-check ocsp enrollment url http://10.61.209.83:80/certsrv/mscep/mscep.dll ocsp url http://10.10.10.10/ocsp OCSP 서버 주소는 명시적으로 정의할 수 있습니다. 이 명령 예에서는 주체 이름에 관리자가 있는 모든 인증서를 일치시키고, OCSP 서명을 검증하기 위해 OPENSSL 신뢰 지점을 사용하며, 요청을 보내기 위해 http://11.11.11.11/ocsp의 URL을 사용합니다.

crypto ca trustpoint WIN2012
revocation-check ocsp
enrollment url http://10.61.209.83:80/certsrv/mscep/mscep.dll
match certificate MAP override ocsp trustpoint OPENSSL 10 url
http://11.11.11.11/ocsp

crypto ca certificate map MAP 10 subject-name co administrator OCSP URL을 찾는 데 사용되는 순서는 다음과 같습니다.

- 1. match certificate 명령으로 설정한 OCSP 서버
- 2. ocsp url 명령으로 설정한 OCSP 서버
- 3. 클라이언트 인증서의 AIA 필드에 있는 OCSP 서버

#### 다른 CA에서 서명한 ASA with OCSP

OCSP 응답은 다른 CA에서 서명할 수 있습니다. 이러한 경우 OCSP 인증서 검증을 위해 ASA에서 다른 신뢰 지점을 사용하려면 match certificate 명령을 사용해야 합니다.

crypto ca trustpoint WIN2012
revocation-check ocsp
enrollment url http://10.61.209.83:80/certsrv/mscep/mscep.dll
match certificate MAP override ocsp trustpoint OPENSSL 10 url
http://11.11.11.11/ocsp

crypto ca certificate map **MAP** 10 subject-name co administrator

crypto ca trustpoint **OPENSSL** enrollment terminal revocation-check none 이 예에서 ASA는 관리자가 포함된 주체 이름의 모든 인증서에 대해 OCSP URL 재작성을 사용합니 다. ASA는 다른 신뢰 지점인 OPENSSL에 대해 OCSP responder 인증서의 유효성을 검사해야 합 니다. 사용자 인증서는 WIN2012 신뢰 지점에서 계속 검증됩니다.

OCSP responder 인증서에는 'OCSP no revocation checking' 확장이 있으므로 OCSP가 OPENSSL 신뢰 지점에 대해 강제로 검증되는 경우에도 인증서가 검증되지 않습니다.

기본적으로 모든 신뢰 지점은 ASA에서 사용자 인증서를 확인하려고 할 때 검색됩니다. OCSP responder 인증서에 대한 검증이 다릅니다. ASA는 사용자 인증서에 대해 이미 발견된 신뢰 지점만 검색합니다(이 예에서는 WIN2012).

따라서 ASA가 OCSP 인증서 검증(이 예에서는 OPENSSL)에 다른 신뢰 지점을 사용하도록 강제하 려면 match certificate 명령을 사용해야 합니다.

사용자 인증서는 처음 일치하는 신뢰 지점(이 예에서는 WIN2012)에 대해 검증되며, 이 신뢰 지점은 OCSP responder 검증에 대한 기본 신뢰 지점을 결정합니다.

match certificate 명령에 특정 신뢰 지점이 제공되지 않은 경우, OCSP 인증서는 사용자 인증서와 동일한 신뢰 지점에 대해 검증됩니다(이 예에서는 WIN2012).

crypto ca trustpoint WIN2012
revocation-check ocsp
enrollment url http://10.61.209.83:80/certsrv/mscep/mscep.dll
match certificate MAP override ocsp 10 url http://11.11.11.11/ocsp

# 다음을 확인합니다.

설정이 올바르게 작동하는지 확인하려면 이 섹션을 활용하십시오.

**참고**: Output <u>Interpreter Tool(등록된</u> 고객만 해당)은 특정 **show** 명령을 지원합니다. **show** 명 령 출력의 분석을 보려면 아웃풋 인터프리터 툴을 사용합니다.

## ASA - SCEP를 통해 인증서 가져오기

이 절차에서는 SCEP를 사용하여 인증서를 가져오는 방법에 대해 설명합니다.

1. 다음은 CA 인증서를 가져오기 위한 신뢰 지점 인증 프로세스입니다.

```
debug crypto ca
debug crypto ca messages
debug crypto ca transaction
BSNS-ASA5510-3(config-ca-crl)# crypto ca authenticate WIN2012
Crypto CA thread wakes up!
CRYPTO_PKI: Sending CA Certificate Request:
GET /certsrv/mscep/mscep.dll/pkiclient.exe?operation=GetCACert&message=
WIN2012 HTTP/1.0
Host: 10.61.209.83
```

CRYPTO\_PKI: http connection opened

INFO: Certificate has the following attributes: Fingerprint: 27dda0e5 eled3f4c e3a2c3da 6d1689c2 Do you accept this certificate? [yes/no]:

```
% Please answer 'yes' or 'no'.
Do you accept this certificate? [yes/no]:
yes
```

Trustpoint CA certificate accepted.

2. 인증서를 요청하려면 ASA에 관리 콘솔(http://IP/certsrv/mscep\_admin)에서 얻을 수 있는 일회 용 SCEP 비밀번호가 있어야 합니다.

★ → X [] 192.168.10.100/certsrv/mscep\_admin/
 Network Device Enrollment Service
 Network Device Enrollment Service allows you to obtain certificates for routers or other network devices using the Simple Certificate Enrollment Protocol (SCEP).
 To complete certificate enrollment for your network device you will need the following information:
 The thumbprint (hash value) for the CA certificate is: 27DDA0E5 E1ED3F4C E3A2C3DA 6D1689C2
 The enrollment challenge password is: 3F9E646BB159FB0F
 This password can be used only once and will expire within 60 minutes.
 Each enrollment requires a new challenge password. You can refresh this web page to obtain a new challenge password.
 For more information see Using Network Device Enrollment Service.

#### 3. 이 비밀번호를 사용하여 ASA에 인증서를 요청합니다.

Request certificate from CA? [yes/no]: yes
% Certificate request sent to Certificate Authority
BSNS-ASA5510-3(config)#

CRYPTO\_PKI: Sending CA Certificate Request: GET /certsrv/mscep/mscep.dll/pkiclient.exe?operation=GetCACert&message= WIN2012 HTTP/1.0 Host: 10.61.209.83

CRYPTO\_PKI: http connection opened

CRYPTO\_PKI: Found a subject match - inserting the following cert record into certList 일부 출력은 명확성을 위해 생략되었습니다.

4. CA 및 ASA 인증서를 모두 확인합니다.

```
BSNS-ASA5510-3 (config) # show crypto ca certificates
Certificate
Status: Available
Certificate Serial Number: 240000001cbf2fc89f44fe81970000000001c
Certificate Usage: General Purpose
Public Key Type: RSA (1024 bits)
Signature Algorithm: SHA1 with RSA Encryption
Issuer Name:
  cn=test-cisco-DC-CA
  dc=test-cisco
  dc=com
Subject Name:
   hostname=BSNS-ASA5510-3.test-cisco.com
  serialNumber=JMX1014K16Y
CRL Distribution Points:
  [1] ldap:///CN=test-cisco-DC-CA,CN=DC,CN=CDP,
CN=Public%20Key%20Services,CN=Services,CN=Configuration,
DC=test-cisco,DC=com?certificateRevocationList?base?objectClass=
cRLDistributionPoint
Validity Date:
  start date: 11:02:36 CEST Oct 13 2013
  end date: 11:02:36 CEST Oct 13 2015
Associated Trustpoints: WIN2012
CA Certificate
Status: Available
Certificate Serial Number: 3d4c0881b04c799f483f4bbe91dc98ae
Certificate Usage: Signature
Public Key Type: RSA (2048 bits)
Signature Algorithm: SHA1 with RSA Encryption
Issuer Name:
   cn=test-cisco-DC-CA
  dc=test-cisco
  dc=com
Subject Name:
  cn=test-cisco-DC-CA
  dc=test-cisco
  dc=com
Validity Date:
  start date: 07:23:03 CEST Oct 10 2013
  end date: 07:33:03 CEST Oct 10 2018
Associated Trustpoints: WIN2012
ASA는 대부분의 인증서 확장을 표시하지 않습니다. ASA 인증서에 'AIA의 OCSP URL' 확장이
```

포함되어 있더라도 ASA CLI는 이를 제공하지 않습니다. Cisco Bug ID CSCui44335, "ASA ENH Certificate x509 extensions displayed"에서 이 개선을 요청합니다.

## AnyConnect - 웹 페이지를 통해 인증서 가져오기

이 절차에서는 클라이언트에서 웹 브라우저를 사용하여 인증서를 가져오는 방법에 대해 설명합니 다.

1. 웹 페이지를 통해 AnyConnect 사용자 인증서를 요청할 수 있습니다. 클라이언트 PC에서 웹 브라우저를 사용하여 CA(http://IP/certsrv)로 이동합니다.

| ← → C □ 192.168.10.100/certsrv/                                                                                                    |
|----------------------------------------------------------------------------------------------------|
| Microsoft Active Directory Certificate Services test-cisco-DC-CA                                                                                                    |
| Welcome                                                                                                    |
| Use this Web site to request a certificate for your Web browser, e-mail client, or other program. By using a certificate, you can depending upon the type of certificate you request, perform other security tasks. |
| You can also use this Web site to download a certificate authority (CA) certificate, certificate chain, or certificate revocation li                                                                                |
| For more information about Active Directory Certificate Services, see Active Directory Certificate Services Documentation.                                                                                          |
| Select a task:                                                                                                    |
| Request a certificate                                                                                                    |
| View the status of a pending certificate request                                                                                                    |
| Download a CA certificate, certificate chain, or CRL                                                                                                    |
|                                                                                                    |

2. 사용자 인증서를 웹 브라우저 저장소에 저장한 다음 AnyConnect에서 검색하는 Microsoft 저 장소로 내보낼 수 있습니다. 수신된 인증서를 확인하려면 certmgr.msc를 사용합니다.

| ile Action View Help                                                                                                    | Certificate                                                                                                    |                                  |
|----------------------------------------------------------------------------------------------------|----------------------------------------------------------------------------------------------------|----------------------------------|
| Certificates - Current User<br>Certificates - Current User<br>Certificates<br>Certificates<br>Certificates<br>Certificates<br>Trusted Root Certification Au<br>Certificate Certification Au<br>Active Directory User Object<br>Trusted Publishers<br>Untrusted Certificates<br>Third-Party Root Certificatior<br>Trusted People<br>Certificate Enrollment Reque:<br>Smart Card Trusted Roots | General       Details       Certification Path         Show: <all>         Field       Value         Image: CRL Distribution Points       [1]CRL Distribution Point: Distribution Point: Distribution Point: Distribution Points         Image: CRL Distribution Points       [1]Authority Info Access: Access: Acc</all> | :tr<br>c<br>5<br>iA =<br>I<br>er |
|                                                                                                    | [2]Authority Info Access<br>Access Method=On-line Certificate Status Protocol<br>(1.3.6.1.5.5.7.48.1)<br>Alternative Name:                                                                                                    | E                                |

## OCSP 검증을 통한 ASA VPN 원격 액세스

이 절차에서는 OCSP 검증을 확인하는 방법에 대해 설명합니다.

1. 연결을 시도할 때 ASA는 인증서가 OCSP에 대해 검사 중임을 보고합니다. 여기서 OCSP 서 명 인증서는 no-check 확장명을 가지며 OCSP를 통해 검사되지 않았습니다.

```
debug crypto ca
debug crypto ca messages
debug crypto ca transaction
%ASA-6-725001: Starting SSL handshake with client outside:
10.61.209.83/51262 for TLSv1 session.
%ASA-7-717025: Validating certificate chain containing 1 certificate(s).
%ASA-7-717029: Identified client certificate within certificate chain.
serial number: 240000001B2AD208B1281168740000000001B, subject name:
cn=Administrator, cn=Users, dc=test-cisco, dc=com.
Found a suitable trustpoint WIN2012 to validate certificate.
%ASA-7-717035: OCSP status is being checked for certificate. serial
number: 240000001B2AD208B1281168740000000001B, subject name:
cn=Administrator, cn=Users, dc=test-cisco, dc=com.
%ASA-6-302013: Built outbound TCP connection 1283 for outside:
10.61.209.83/80 (10.61.209.83/80) to identity:10.48.67.229/35751
(10.48.67.229/35751)
%ASA-6-717033: CSP response received.
%ASA-7-717034: No-check extension found in certificate. OCSP check
bypassed.
%ASA-6-717028: Certificate chain was successfully validated with
revocation status check.
일부 출력은 명확성을 위해 생략되었습니다.
```

2. 최종 사용자는 사용자 자격 증명을 제공합니다.

| 🕙 Cisco AnyConn | ect   10.48.67.229               | × |         |
|-----------------|----------------------------------|---|---------|
|                 |                                  |   |         |
| Username:       | cisco                            |   |         |
| Password:       |                                  |   |         |
|                 |                                  |   |         |
|                 | OK Cancel                        | ] |         |
| 🕥 Cisco AnyCon  | nect Secure Mobility Client      |   |         |
|                 | VPN:<br>Contacting 10.48.67.229. | ) | Connect |
| <b>Ö</b> (i)    |                                  |   | alialis |

#### 3. VPN 세션이 올바르게 완료되었습니다.

```
%ASA-7-717036: Looking for a tunnel group match based on certificate maps
for peer certificate with serial number:
24000001B2AD208B1281168740000000001B, subject name: cn=Administrator,
cn=Users,dc=test-cisco,dc=com, issuer_name: cn=test-cisco-DC-CA,
dc=test-cisco,dc=com.
%ASA-7-717038: Tunnel group match found. Tunnel Group: RA, Peer
certificate: serial number: 24000001B2AD208B1281168740000000001B,
subject name: cn=Administrator,cn=Users,dc=test-cisco,dc=com,
issuer_name: cn=test-cisco-DC-CA,dc=test-cisco,dc=com.
%ASA-6-113012: AAA user authentication Successful : local database :
user = cisco
%ASA-6-113009: AAA retrieved default group policy (MY) for user = cisco
%ASA-6-113039: Group <MY> User <cisco> IP <10.61.209.83> AnyConnect parent
session started.
4. 세션이 생성됩니다.
```

BSNS-ASA5510-3(config)# show vpn-sessiondb detail anyconnect

Session Type: AnyConnect Detailed

| Username     | : cisco              | Index              | :   | 4            |
|--------------|----------------------|--------------------|-----|--------------|
| Assigned IP  | : 192.168.11.100     | Public IP          | :   | 10.61.209.83 |
| Protocol     | : AnyConnect-Parent  | SSL-Tunnel DTLS-Tu | Jnr | nel          |
| License      | : AnyConnect Premium | ı                  |     |              |
| Encryption   | : AnyConnect-Parent: | (1)none SSL-Tuni   | ne] | L: (1)RC4    |
| DTLS-Tunnel: | (1)AES128            |                    |     |              |

: AnyConnect-Parent: (1)none SSL-Tunnel: (1)SHA1 Hashing DTLS-Tunnel: (1) SHA1 Bytes Tx : 10540 Bytes Rx : 32236 Pkts Tx : 8 Pkts Rx : 209 Pkts Tx Drop : 0 Pkts Rx Drop : 0 Group Policy : MY Tunnel Group : RA Login Time : 11:30:31 CEST Sun Oct 13 2013 Duration : 0h:01m:05s Inactivity : 0h:00m:00s NAC Result : Unknown VLAN Mapping : N/A VLAN : none AnyConnect-Parent Tunnels: 1 SSL-Tunnel Tunnels: 1 DTLS-Tunnel Tunnels: 1 AnyConnect-Parent: Tunnel ID : 4.1 Public IP : 10.61.209.83 Encryption : none Hashing : none TCP Src Port : 51401 TCP Dst Port : 443 Auth Mode : Certificate and userPassword Idle Time Out: 30 Minutes Idle TO Left : 29 Minutes Client OS : Windows Client Type : AnyConnect Client Ver : Cisco AnyConnect VPN Agent for Windows 3.1.02040 Bytes Tx : 5270 Bytes Rx : 788 : 1 Pkts Tx : 4 Pkts Rx Pkts Tx Drop : 0 Pkts Rx Drop : 0 SSL-Tunnel: Tunnel ID : 4.2 
 Assigned IP
 : 192.168.11.100
 Public IP
 : 10.61.209.83

 Encryption
 : RC4
 Hashing
 : SHA1
 Encapsulation: TLSv1.0 TCP Src Port : 51406 TCP Dst Port : 443 Auth Mode : Certificate and userPassword Idle Time Out: 30 Minutes Idle TO Left : 29 Minutes Client OS : Windows Client Type : SSL VPN Client Client Ver : Cisco AnyConnect VPN Agent for Windows 3.1.02040 Bytes Tx : 5270 Bytes Rx : 1995 Pkts Tx : 4 Pkts Rx : 10 Pkts Tx Drop : 0 Pkts Rx Drop : 0 DTLS-Tunnel: Tunnel ID : 4.3 

 Assigned IP : 192.168.11.100
 Public IP : 10.61.209.83

 Encryption : AES128
 Hashing : SHA1

 Encapsulation: DTLSv1.0 UDP Src Port : 58053 Auth Mode : Certificate and UDP Dst Port : 443 userPassword Idle TO Left : 29 Minutes Idle Time Out: 30 Minutes Client OS : Windows Client Type : DTLS VPN Client Client Ver : Cisco AnyConnect VPN Agent for Windows 3.1.02040 Bytes Tx : 0 Bytes Rx : 29664 Pkts Tx : 0 Pkts Rx : 201 Pkts Tx Drop : 0 Pkts Rx Drop : 0

5. OCSP 검증에 자세한 디버그를 사용할 수 있습니다.

CRYPTO\_PKI: Attempting to find OCSP override for peer cert: serial number: 2400000019F341BA75BD25E91A00000000019, subject name: cn=Administrator, cn=Users,dc=test-cisco,dc=com, issuer\_name: cn=test-cisco-DC-CA, dc=test-cisco,dc=com. CRYPTO\_PKI: No OCSP overrides found. <-- no OCSP url in the ASA config CRYPTO\_PKI: http connection opened CRYPTO\_PKI: OCSP response received successfully. CRYPTO\_PKI: OCSP found in-band certificate: serial number: 240000001221CFA239477CE1C000000000012, subject name: cn=DC.test-cisco.com, issuer\_name: cn=test-cisco-DC-CA,dc=test-cisco, dc=com CRYPTO\_PKI: OCSP responderID byKeyHash CRYPTO\_PKI: OCSP response contains 1 cert singleResponses responseData sequence. Found response for request certificate! CRYPTO\_PKI: Verifying OCSP response with 1 certs in the responder chain CRYPTO\_PKI: Validating OCSP response using trusted CA cert: serial number: 3D4C0881B04C799F483F4BBE91DC98AE, subject name: cn=test-cisco-DC-CA, dc=test-cisco,dc=com, issuer\_name: cn=test-cisco-DC-CA,dc=test-cisco, dc=com CERT-C: W ocsputil.c(538) : Error #708h CERT-C: W ocsputil.c(538) : Error #708h CRYPTO\_PKI: Validating OCSP responder certificate: serial number: 240000001221CFA239477CE1C000000000012, subject name: cn=DC.test-cisco.com, issuer\_name: cn=test-cisco-DC-CA,dc=test-cisco, dc=com, signature alg: SHA1/RSA CRYPTO\_PKI: verifyResponseSig:3191 CRYPTO\_PKI: OCSP responder cert has a NoCheck extension CRYPTO\_PKI: Responder cert status is not revoked <-- do not verify responder cert CRYPTO\_PKI: response signed by the CA CRYPTO\_PKI: Storage context released by thread Crypto CA CRYPTO\_PKI: transaction GetOCSP completed CRYPTO\_PKI: Process next cert, valid cert. <-- client certificate validated correctly

 패킷 캡처 레벨에서 이는 OCSP 요청 및 올바른 OCSP 응답입니다. 응답에는 올바른 서명 (Microsoft OCSP에서 활성화된 nonce 확장)이 포함됩니다.

| No.         | Source                | Destination           | Protocol | Length  | Info         |
|-------------|-----------------------|-----------------------|----------|---------|--------------|
| 24          | 10.48.67.229          | 10.61.208.243         | 0CSP     | 545     | Request      |
| 31          | 10.61.208.243         | 10.48.67.229          | 0CSP     | 700     | Response     |
| 4           |                       |                       |          |         |              |
| ⊳ Hy        | pertext Transfer Prot | tocol                 |          |         |              |
| <b>⊽</b> 0n | line Certificate Sta  | tus Protocol          |          |         |              |
|             | responseStatus: succe | ssful (0)             |          |         |              |
| ▼           | responseBytes         |                       |          |         |              |
|             | ResponseType Id: 1.3  | 3.6.1.5.5.7.48.1.1 (  | id-pkix- | ocsp-ba | nsic)        |
| ~           | BasicOCSPResponse     |                       |          |         |              |
|             | ▼ tbsResponseData     |                       |          |         |              |
|             | ▷ responderID: byK    | ey (2)                |          |         |              |
|             | producedAt: 2013      | -10-12 14:48:27 (UTC  | .)       |         |              |
|             | ♭ responses: 1 ite    | m                     |          |         |              |
|             | responseExtensio      | ns: 1 item            |          |         |              |
|             | ▼ Extension           |                       |          |         |              |
|             | Id: 1.3.6.1.5         | .5.7.48.1.2 (id-pkix  | .48.1.2  | )       |              |
|             | BER: Dissecto         | r for OID:1.3.6.1.5.  | 5.7.48.  | 1.2 not | implemented. |
|             | ▹ signatureAlgorithm  | ) (shaWithRSAEncrypt: | ion)     |         |              |
|             | Padding: 0            |                       |          |         |              |
|             | signature: 353fc46    | 1732dc47b1d167ebace6  | 677a0877 | 65b48ed | b3b284c      |
|             | ⊳certs: 1 item        |                       |          |         |              |

## 여러 OCSP 소스를 사용하는 ASA VPN 원격 액세스

ASA with Multiple OCSP Sources에서 설명한 대로 일치 <u>인증서가</u> 구성된 <u>경우</u>, 일치 인증서가 우 선적으로 적용됩니다.

CRYPTO\_PKI: **Processing map MAP** sequence 10... CRYPTO\_PKI: Match of subject-name field to map **PASSED**. Peer cert field: = cn=Administrator,cn=Users,dc=test-cisco,dc=com, map rule: subject-name co administrator. CRYPTO\_PKI: **Peer cert has been authorized by map: MAP** sequence: 10. CRYPTO\_PKI: **Found OCSP override match**. Override URL: http://11.11.11.11.0csp, Override trustpoint: OPENSSL **OCSP URL 재정의가 사용되는 경우 디버깅은 다음과 같습니다**.

CRYPTO\_PKI: No OCSP override via cert maps found. Override was found in trustpoint: WIN2012, URL found: http://10.10.10.10/ocsp.

## OCSP 및 폐기된 인증서를 사용하는 ASA VPN 원격 액세스

이 절차에서는 인증서를 폐기하고 폐기된 상태를 확인하는 방법에 대해 설명합니다.

1. 클라이언트 인증서 해지:

| 🧔 certsrv - [Cer                      | rtificatio  | n Auth  | ority (Loc    | al)\t | est-cisco-DC-CA\ls      | sued   |
|---------------------------------------|-------------|---------|---------------|-------|-------------------------|--------|
| File Action View Help                 |             |         |               |       |                         |        |
| 🗢 🔿 🙍 🗟                               |             |         |               |       |                         |        |
| 🙀 Certification Authority (Local)     | Request     | ID I    | Requester Na  | me    | Binary Certificate      | Certif |
| 🛛 🝶 test-cisco-DC-CA                  | <b>5</b> 6  | -       | TEST-CISCO    | Ad    | BEGIN CERTI             | IPSec  |
| Revoked Certificates                  | <b>E</b> 7  |         | TEST-CISCO\Ad |       | BEGIN CERTI             | IPSec  |
| Ssued Certificates                    | 58 💭        | 1       | TEST-CISCO    | Ad    | BEGIN CERTI             | IPSec  |
| Pending Requests                      | l 🟹 9       | 1       | TEST-CISCO    | Ad    | BEGIN CERTI             | User   |
| Failed Requests                       | 🔄 10        | 1       | TEST-CISCO    | Ad    | BEGIN CERTI             | User   |
| Certificate Templates                 | 🔄 11        | 1       | TEST-CISCO    | Ad    | BEGIN CERTI             | User   |
|                                       | l 🟹 12      |         | TEST-CISCO    | Ad    | BEGIN CERTI             | User   |
|                                       | 🔄 13        |         | TEST-CISCO    | Ad    | BEGIN CERTI             | User   |
|                                       | 🔄 14        |         | TEST-CISCO    | Ad    | BEGIN CERTI             | IPSec  |
|                                       | 🔄 18        |         | TEST-CISCO    | DC\$  | BEGIN CERTI             | Сору   |
|                                       | 🔄 19        |         | TEST-CISCO    | Ad    | BEGIN CERTI             | IPSec  |
|                                       | i 🔄 20      |         | TEST-CISCO    | Ad    | BEGIN CERTI             | IPSec  |
|                                       | 21          |         | TEST-CISCO    | Ad    | BEGIN CERTI             | User   |
|                                       | 🚎 r         | 0       |               | Ad    | BEGIN CERTI             | User   |
|                                       |             | Open    |               | Ad    | BEGIN CERTI             | User   |
|                                       | <b></b>     | All Tas | sks 🔸         |       | View Attributes/Extensi | ons    |
| A                                     |             | Refres  | h             |       | Export Binary Data      |        |
|                                       |             | Help    |               |       | Revoke Certificate      |        |
|                                       | 28          | -       | TEST-CISCO    | Ad    | BEGIN CERTI             | IPSec  |
|                                       | <           | I       |               |       |                         |        |
| Contains actions that can be performe | d on the it | em.     |               |       |                         |        |

2. 결과를 게시합니다.

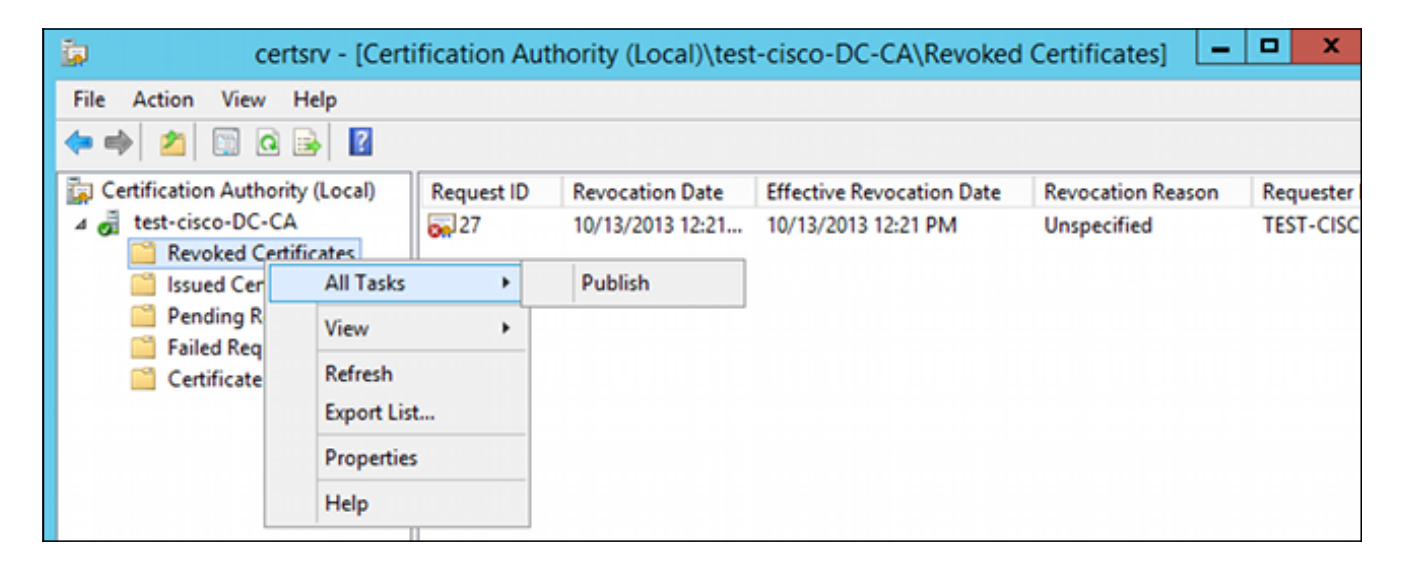

3. [선택 사항] 1단계와 2단계는 Power Shell의 certutil CLI 유틸리티로 수행할 수도 있습니다.

c:\certutil -crl CertUtil: -CRL command completed succesfully.

4. 클라이언트가 연결을 시도할 때 인증서 유효성 검사 오류가 발생합니다.

| Cisco AnyConnect           | <b>×</b>                              |                                 |
|----------------------------|---------------------------------------|---------------------------------|
| Certificate Val            | idation Failure                       |                                 |
|                            | ОК                                    |                                 |
| Sisco AnyConnect Se        | cure Mobility Client                  |                                 |
| VPN:<br>No valid<br>10.48. | l certificates available fo<br>67.229 | or authentication.<br>▼ Connect |
| <b>\$</b> ()               |                                       | altalu<br>cisco                 |

5. 또한 AnyConnect 로그는 인증서 검증 오류를 나타냅니다.

[2013-10-13 12:49:53] Contacting 10.48.67.229.
 [2013-10-13 12:49:54] No valid certificates available for authentication.
 [2013-10-13 12:49:55] Certificate Validation Failure
 6. ASA에서 인증서 상태가 해지되었음을 보고합니다.

```
CRYPTO_PKI: Starting OCSP revocation
CRYPTO_PKI: OCSP response received successfully.
CRYPTO_PKI: OCSP found in-band certificate: serial number:
240000001221CFA239477CE1C00000000012, subject name:
cn=DC.test-cisco.com, issuer_name: cn=test-cisco-DC-CA,dc=test-cisco,
dc=com
CRYPTO_PKI: OCSP responderID byKeyHash
CRYPTO_PKI: OCSP response contains 1 cert singleResponses responseData
sequence.
Found response for request certificate!
CRYPTO_PKI: Verifying OCSP response with 1 certs in the responder chain
```

CRYPTO\_PKI: Validating OCSP response using trusted CA cert: serial number:

3D4C0881B04C799F483F4BBE91DC98AE, subject name: cn=test-cisco-DC-CA, dc=test-cisco,dc=com, issuer\_name: cn=test-cisco-DC-CA,dc=test-cisco,

dc=com

CRYPTO\_PKI: verifyResponseSig:3191 CRYPTO\_PKI: **OCSP responder cert has a NoCheck extension** CRYPTO\_PKI: **Responder cert status is not revoked** CRYPTO\_PKI: response signed by the CA CRYPTO\_PKI: Storage context released by thread Crypto CA

CRYPTO\_PKI: transaction GetOCSP completed

CRYPTO\_PKI: Received OCSP response:Oct 13 2013 12:48:03: %ASA-3-717027: Certificate chain failed validation. Generic error occurred, serial number: 24000001B2AD208B128116874000000001B, subject name: cn=Administrator,cn=Users,dc=test-cisco,dc=com.

CRYPTO\_PKI: Blocking chain callback called for OCSP response (trustpoint: WIN2012, status: 1) CRYPTO\_PKI: Destroying OCSP data handle 0xae255ac0 CRYPTO\_PKI: OCSP polling for trustpoint WIN2012 succeeded. Certificate status is REVOKED. CRYPTO\_PKI: Process next cert in chain entered with status: 13. CRYPTO\_PKI: Process next cert, Cert revoked: 13

7. 패킷 캡처는 인증서 상태가 revoked인 성공적인 OCSP 응답을 표시합니다.

| No.                        | Source                                                     | Destination           | Protocol | Length | Info     |  |
|----------------------------|------------------------------------------------------------|-----------------------|----------|--------|----------|--|
| 24                         | 10.48.67.229                                               | 10.61.209.83          | 0CSP     | 544    | Request  |  |
| 31                         | 10.61.209.83                                               | 10.48.67.229          | 0CSP     | 721    | Response |  |
| 4                          |                                                            |                       |          |        |          |  |
| ▶ Hy                       | pertext Transfer Pro                                       | tocol                 |          |        |          |  |
| <mark>⊽ 0n</mark>          | line Certificate Sta                                       | tus Protocol          |          |        |          |  |
|                            | responseStatus: successful (0)                             |                       |          |        |          |  |
| ~                          | ✓ responseBytes                                            |                       |          |        |          |  |
|                            | ResponseType Id: 1.3.6.1.5.5.7.48.1.1 (id-pkix-ocsp-basic) |                       |          |        |          |  |
|                            | ✓ Basic0CSPResponse                                        |                       |          |        |          |  |
|                            | ▼ tbsResponseData                                          |                       |          |        |          |  |
|                            | ▷ responderID: byKey (2)                                   |                       |          |        |          |  |
|                            | producedAt: 2013-10-13 10:47:02 (UTC)                      |                       |          |        |          |  |
|                            | ▼ responses: 1 item                                        |                       |          |        |          |  |
|                            | ▼ SingleResponse                                           |                       |          |        |          |  |
|                            | ⊳ certID                                                   |                       |          |        |          |  |
|                            | ⊳ certStatus: r                                            | evoked (1)            |          |        |          |  |
|                            | thisUpdate: 2                                              | 013-10-13 10:17:51 (  | (UTC)    |        |          |  |
|                            | nextUpdate: 2                                              | 013-10-14 22:37:51    | (UTC)    |        |          |  |
| ▷ singleExtensions: 1 item |                                                            |                       |          |        |          |  |
| responseExtensions: 1 item |                                                            |                       |          |        |          |  |
|                            | ▹ signatureAlgorithm                                       | ı (shaWithRSAEncrypt: | ion)     |        |          |  |

## 문제 해결

이 섹션에서는 설정 문제 해결에 사용할 수 있는 정보를 제공합니다.

## OCSP 서버 작동 중지

ASA는 OCSP 서버가 다운되었을 때 보고합니다.

CRYPTO\_PKI: unable to find a valid OCSP server. CRYPTO PKI: OCSP revocation check has failed. Status: 1800. 패킷 캡처는 트러블슈팅에도 도움이 됩니다.

## 시간이 동기화되지 않음

OCSP 서버의 현재 시간이 ASA의 현재 시간보다 오래된 경우(약간의 차이도 허용 가능), OCSP 서 버는 무단 응답을 전송하고 ASA는 이를 보고합니다.

CRYPTO\_PKI: OCSP response status - unauthorized ASA가 향후 시간으로부터 OCSP 응답을 받으면 역시 실패합니다.

## 서명된 논스는 지원되지 않음

서버의 nonce가 지원되지 않는 경우(Microsoft Windows 2012 R2의 기본값) 무단 응답이 반환됩니다.

| No.  | Source                 | Destination          | Protocol | Length  | Info                       |
|------|------------------------|----------------------|----------|---------|----------------------------|
| 5    | 6 10.48.67.229         | 10.61.208.243        | 0CSP     | 545     | Request                    |
| 5    | 9 10.61.208.243        | 10.48.67.229         | 0CSP     | 337     | Response                   |
| 4    |                        |                      |          |         |                            |
| ÞF   | rame 59: 337 bytes on  | wire (2696 bits), 3  | 37 bytes | captur  | ed (2696 bits)             |
| ▶ E  | thernet II, Src: Cisco | _2a:c4:a3 (00:06:f6  | :2a:c4:a | 3), Dst | :: Cisco_b8:6b:25 (00:17:5 |
| ⊳ II | nternet Protocol Vers  | ion 4, Src: 10.61.20 | 8.243 (1 | 0.61.20 | 8.243), Dst: 10.48.67.229  |
| ÞΤ   | ransmission Control P  | rotocol, Src Port: h | ttp (80) | , Dst P | ort: 14489 (14489), Seq:   |
| ▶ H  | ypertext Transfer Pro  | tocol                |          |         |                            |
| ▼ 0i | nline Certificate Sta  | tus Protocol         |          |         |                            |
|      | responseStatus: unaut  | horized (6)          |          |         |                            |
|      |                        |                      |          |         |                            |
|      |                        |                      |          |         |                            |
|      |                        |                      |          |         |                            |
|      |                        |                      |          |         |                            |
|      |                        |                      |          |         |                            |
|      |                        |                      |          |         |                            |

## IIS7 서버 인증

SCEP/OCSP 요청 문제는 IIS7(Internet Information Services 7)의 잘못된 인증으로 인해 발생하는 경우가 많습니다. 익명 액세스가 구성되었는지 확인합니다.

| File View Help                                                                                                    |                                                                                                    |                                                                   |                                                                                                    |  |  |  |
|----------------------------------------------------------------------------------------------------|----------------------------------------------------------------------------------------------------|-------------------------------------------------------------------|----------------------------------------------------------------------------------------------------|--|--|--|
| Connections                                                                                                    | Group by: No Grouping                                                                                                    |                                                                   |                                                                                                    |  |  |  |
| <ul> <li>DC (TEST-CISCO\Administrat</li> <li>Application Pools</li> <li>Sites</li> <li>Sites</li> <li>Default Web Site</li> <li>ADPolicyProvider_</li> <li>ADPolicyProvider_</li> <li>CertEnroll</li> <li>CertSrv</li> <li>CertSrv</li> <li>HCAP</li> <li>NonDomainHRA</li> <li>ocsp</li> </ul> | Name<br>Anonymous Authentication<br>ASP.NET Impersonation<br>Basic Authentication<br>Digest Authentication<br>Forms Authentication<br>Windows Authentication | Status<br>Enabled<br>Disabled<br>Disabled<br>Disabled<br>Disabled | Response Type<br>HTTP 401 Challenge<br>HTTP 401 Challenge<br>HTTP 302 Login/Redirect<br>HTTP 401 Challenge |  |  |  |

# 관련 정보

- <u>Microsoft TechNet: Online Responder 설치, 구성 및 문제 해결 가이드</u>
- <u>Microsoft TechNet: OCSP 응답자를 지원하도록 CA 구성</u>
- <u>Cisco ASA Series 명령 참조</u>
- <u>기술 지원 및 문서 Cisco Systems</u>

이 번역에 관하여

Cisco는 전 세계 사용자에게 다양한 언어로 지원 콘텐츠를 제공하기 위해 기계 번역 기술과 수작업 번역을 병행하여 이 문서를 번역했습니다. 아무리 품질이 높은 기계 번역이라도 전문 번역가의 번 역 결과물만큼 정확하지는 않습니다. Cisco Systems, Inc.는 이 같은 번역에 대해 어떠한 책임도 지지 않으며 항상 원본 영문 문서(링크 제공됨)를 참조할 것을 권장합니다.